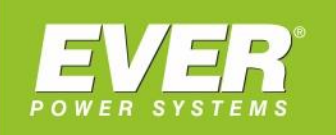

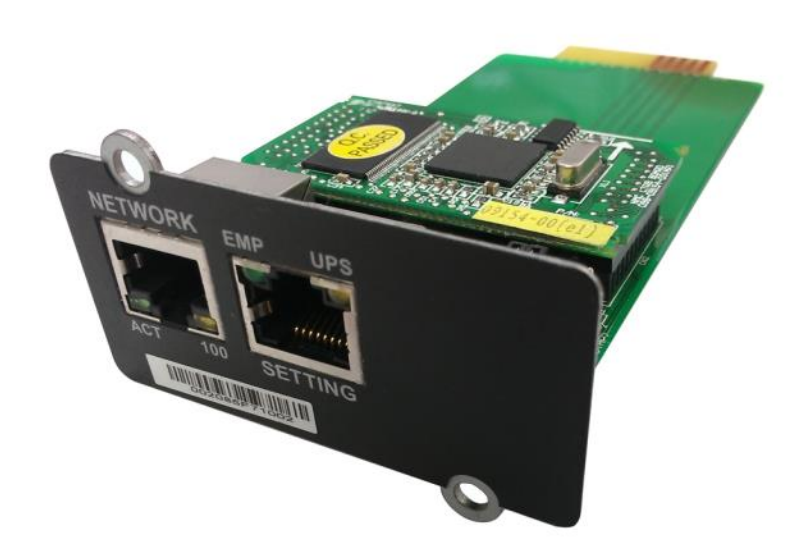

Karta zarządzająca NMC do zasilaczy UPS EVER:

- NETLINE RT 1000 / 2000 / 3000
- POWERLINE RT 1000 / 2000 / 3000
- POWERLINE RT PRO 1000 / 2000 / 3000
  - POWERLINE RT 6000 / 10000
  - POWERLINE RT PLUS 6000 / 10000
    - POWERLINE 11
    - POWERLINE 31
    - POWERLINE DUAL 11/31
    - POWERLINE MULTI 11/31/33

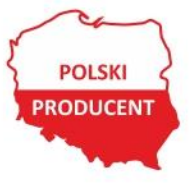

EVER Sp. z o.o. ul. Wołczyńska 19, 60-003 Poznań www.ever.eu, ups@ever.eu tel. +48 61 6500 400, faks +48 61 6510 927

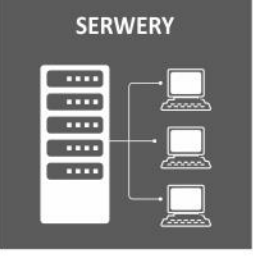

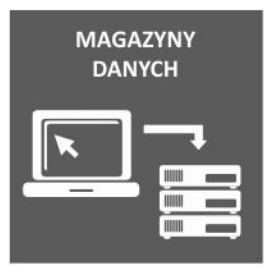

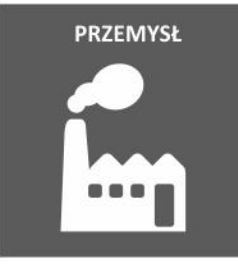

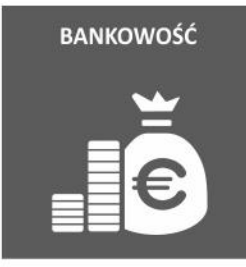

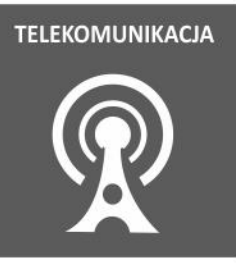

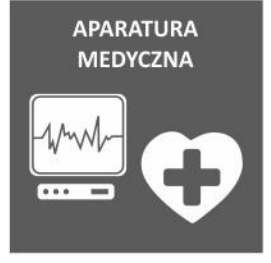

## STANDARDOWA PROCEDURA AKTUALIZACJI FIRMWARE KARTY NMC

- 1. Umieścić kartę w gnieździe zasilacza UPS i dokręcić za pomocą śrubek.
- Połączyć port szeregowy komputera z kartą za pomocą kabla-przejściówki RJ45 na DB9, dostarczonej wraz z kartą.

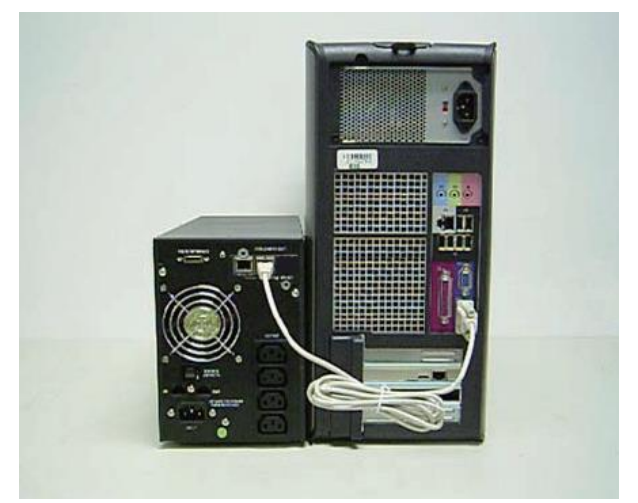

## KONFIGURACJA KARTY NMC ZA POMOCĄ PORTU SZEREGOWEGO

1. Na komputerze z systemem Microsoft Windows uruchomić

Start -> Programy -> Akcesoria -> Hyper terminal

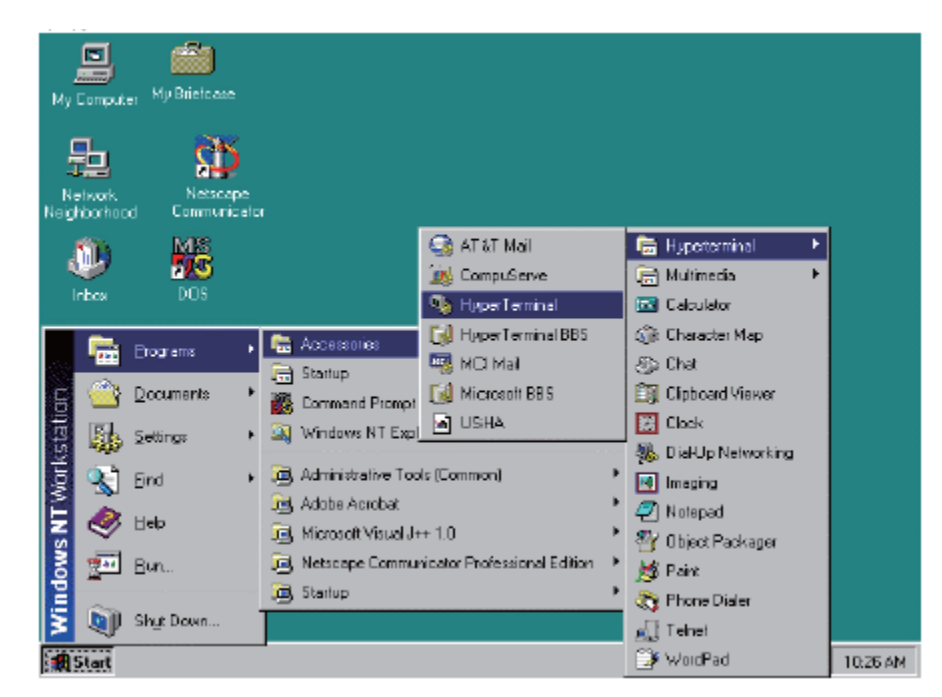

W przypadku braku oprogramowania Hyper Terminal, można użyć bezpłatnego oprogramowania PuTTY, które dostępne jest na stronie www.putty.org.

2. Wprowadzić nazwę i kliknąć OK.

| Connection Description                              |
|-----------------------------------------------------|
| New Connection                                      |
| Enter a name and choose an icon for the connection: |
| Name:                                               |
| NMC                                                 |
| lcon:                                               |
| 冬 🗟 🗞 🗠 🔕 🗟                                         |
|                                                     |
| · · _                                               |
| OK Cancel                                           |

3. Wybrać właściwy port szeregowy i kliknąć OK.

| Network Management Card Properties                       | ? ×  |
|----------------------------------------------------------|------|
| Connect To Settings                                      |      |
| Network Managemen                                        |      |
| Country/region: United States (1)                        |      |
| Enter the area code without the long-distance prefix.    |      |
| Ar <u>e</u> a code: 2                                    |      |
| Phone number:                                            |      |
| Connect using: COM1                                      |      |
| Configure                                                |      |
| ☑ Use country/region code and area code ☑ Bedial on busy |      |
| OK Ca                                                    | ncel |

4. Skonfigurować następujące parametry portu: 9600 bps (bitów na sekundę), 8 bitów danych, brak parzystości, 1 bit stopu, brak sterowania przepływem.

Następnie należy kliknąć OK.

| COM1 Properties          | ?>                       |
|--------------------------|--------------------------|
|                          |                          |
| <u>B</u> its per second: | 9600                     |
| <u>D</u> ata bits:       | 8                        |
| <u>P</u> arity:          | None                     |
| <u>S</u> top bits:       | 1                        |
| <u>F</u> low control:    | None                     |
|                          | <u>R</u> estore Defaults |
| 0                        | K Cancel Apply           |

5. Wprowadzić domyślne hasło o treści "password", co spowoduje wyświetlenie się na ekranie menu konfiguracji karty NMC.

| +==========                             | ======== | ============= | ===== |           | ====== | <br> | ======+ |
|-----------------------------------------|----------|---------------|-------|-----------|--------|------|---------|
| 1                                       | Network  | Management    | Card  | Configure | Menu   |      | l       |
| +====================================== | ======== | ===========   | ===== |           | ====== | <br> | ======+ |
|                                         |          |               |       |           |        |      |         |
| Password:**                             | ******   |               |       |           |        |      |         |

6. Aby wejść do menu konfiguracji agenta należy wprowadzić "1".

| +=====================================                                                                                                    |
|----------------------------------------------------------------------------------------------------|
| <ol> <li>IP Configurations</li> <li>Pass Through</li> <li>Reset Configuration to default</li> <li>Restart</li> <li>Restword</li> <li>Exit</li> </ol> |
| Please Enter Your Choice ->                                                                                                    |

7. Wyświetlony zostanie adres IP 172.18.127.159.

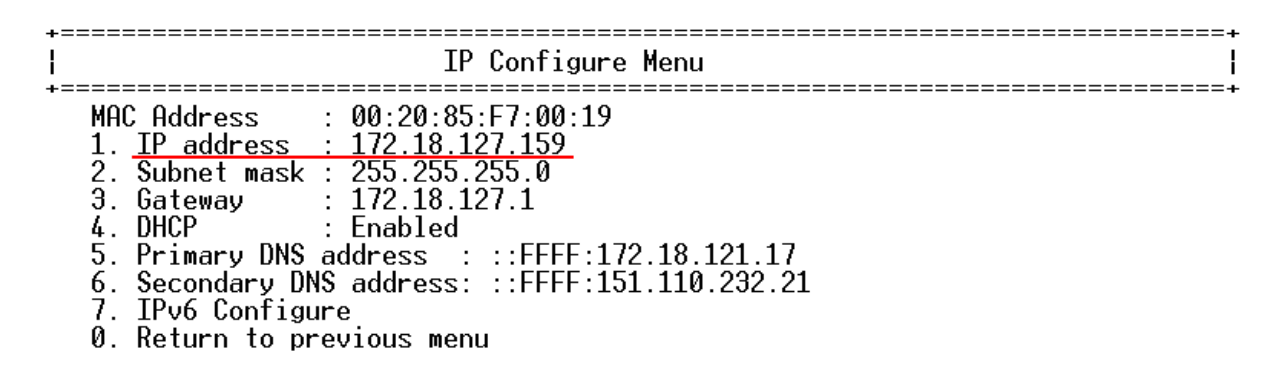

Please Enter Your Choice :

## AKTUALIZACJA FIRMWARE Z POZIOMU PRZEGLĄDARKI INTERNETOWEJ

Firmware składa się z plików rom.bin i image.bin.

W pierwszej kolejności należy wgrać plik rom.bin, a następnie image.bin.

1. Otworzyć przeglądarkę internetową, w polu adresu wprowadzić adres IP 172.18.127.159, co spowoduje wyświetlenie strony WWW.

| jie Edit View Favorites I     | ools Help                          |                     | The second second second second second second second second second second second second second second second s |          |
|-------------------------------|------------------------------------|---------------------|----------------------------------------------------------------------------------------------------|----------|
| 🔇 Back 🔹 🕥 - 💌 😰              | 🕜 🔎 Search 🤺 Favorites 🚱 🔗 - 🍇 📓 - | 🗆 🗱 🔒 🚳             |                                                                                                    |          |
| ddress http://172.18.127.122  | 1                                  |                     |                                                                                                    | Go Links |
| and the property of the state | 1                                  |                     |                                                                                                    |          |
|                               | NETWORK MANAG                      | SEMENT CARD FOR UPS | Online<br>Location: Office<br>28/09/2011 11:32:33                                                              |          |
| UPS Monitoring                | UPS Monitoring » UPS Status        |                     | Sm                                                                                                    | help     |
| UPS Status                    | UPS Status                         | Line                | ) (                                                                                                    |          |
| UPS Alarm                     | Input                              |                     |                                                                                                    |          |
| UPS Parameters                | Voltage                            | 226.5 V             |                                                                                                    |          |
| UPS Powered Devices           | Frequency                          | 49.9 Hz             |                                                                                                    |          |
| UPS Identification            | Output                             |                     |                                                                                                    |          |
| IPS Management                | Load(%)                            | 0                   |                                                                                                    |          |
| UPS Battery Test              | Voltage                            | 221 5 V             |                                                                                                    |          |
| UPS Battery Test Schedule     | Eremienty                          | 49.9 Hz             |                                                                                                    |          |
| SNMP TRAP Receivers           | Current                            | 0.04                |                                                                                                    |          |
| UPS Control                   | - Matt                             | 0.54                |                                                                                                    |          |
| UPS Shutdown                  | Battery                            | 0.00                |                                                                                                    |          |
| Shutdown Schedule             | Status                             | Battery Normal      |                                                                                                    |          |
| Settings                      | Capacity(%)                        | 100                 |                                                                                                    |          |
| NMC System                    | Voltage                            | 41.1.1              |                                                                                                    |          |
| Reboot System                 | Voltage                            | 41.1 V              |                                                                                                    |          |
| Date and Time                 | Competitione                       | 38.5 °C             |                                                                                                    |          |
| Email Notification            | Seconds On Battery                 | US                  |                                                                                                    |          |
| Firmware Upload               | Backup Lime                        | 20700 8             |                                                                                                    |          |
| File Management               |                                    |                     |                                                                                                    |          |
| ogs                           |                                    |                     |                                                                                                    |          |
| UPS Log                       |                                    |                     |                                                                                                    |          |
| Event Log                     |                                    |                     |                                                                                                    |          |
| System Log                    |                                    |                     |                                                                                                    |          |
|                               | 3                                  |                     |                                                                                                    |          |
|                               | 2007                               |                     |                                                                                                    |          |

2. Kliknąć znajdujące się po lewej stronie menu Settings⊡Firmware Upload, wprowadzić nazwę użytkownika: "root", oraz hasło: "password".

|                           | 9 197 1ED/                                                                                    | 🙀 🕰 💙 🍠 Time Samal                             |
|---------------------------|-----------------------------------------------------------------------------------------------|------------------------------------------------|
|                           | 0.121.138/                                                                                    |                                                |
| File Edit View Favorite   | s Tools Help                                                                                  |                                                |
| 🚖 Favorites 🛛 🚔 🌄 Sugge   | sted Sites 🕶 🙋 Free Hotmail 🙋 Web Slice Gallery 🖛 🏀 1. html                                   |                                                |
| 🖉 Network Management Card |                                                                                               | 🟠 🕶 🔝 🗉 🖶 🕶 Page = Safety                      |
|                           |                                                                                               |                                                |
|                           | NETWORK MANAGEMENT CARD FOR UPS                                                               | C1K<br>Location: Office<br>27/09/2011 14:49:07 |
| UPS Monitoring            | Settings » Firmware Upload                                                                    |                                                |
| UPS Status                |                                                                                               |                                                |
| UPS Alarm                 |                                                                                               |                                                |
| UPS Parameters            |                                                                                               |                                                |
| UPS Powered Devices       | Union de servicier en DOULine en interfacet                                                   |                                                |
| UPS Identification        | Opload a new firmware of ROM image into flash.                                                |                                                |
| UPS Management            | Salact Image Sile :                                                                           |                                                |
| UPS Battery Test          |                                                                                               |                                                |
| UPS Battery Test Schedule |                                                                                               |                                                |
| SNMP TRAP Receivers       | Upload                                                                                        |                                                |
| UPS Configuration         |                                                                                               |                                                |
| UPS Control               |                                                                                               |                                                |
| UPS Shutdown              |                                                                                               |                                                |
| Shutdown Schedule         | The server 172, 18, 127, 159 at Network Management                                            |                                                |
| Settings                  | Card requires a username and password.                                                        |                                                |
| NMC System                | Warning: This server is requesting that your                                                  |                                                |
| Reboot System             | username and password be sent in an insecure<br>manner (basic authentication without a secure |                                                |
| Date and Time             | connection).                                                                                  |                                                |
| Email Notification        |                                                                                               |                                                |
| Firmware Upload           | Username: 🛒 root 🗸                                                                            |                                                |
| File Management           | Password:                                                                                     |                                                |
| Logs                      |                                                                                               |                                                |
| UPS Log                   | Remember my password                                                                          |                                                |
| Event Log                 |                                                                                               |                                                |
| System Log                |                                                                                               |                                                |
|                           | OK Cancel                                                                                     |                                                |

3. Kliknąć przycisk "Browse" i wybrać plik aktualizacji rom.bin.

| Cik Extension Office 27 /007/2011 14:57:57         IPS Monitoring         UPS Status         UPS Atam       Upload a new firmware Upload         UPS Nameders       Upload a new firmware or ROM image into flash.         UPS Batery Test Schedule       Settings - Fir Ware of ROM image into flash.         UPS Status       Upload a new firmware or ROM image into flash.         UPS Status       Upload a new firmware or ROM image into flash.         UPS Status       Upload a new firmware or ROM image into flash.         UPS Status       Upload a new firmware or ROM image into flash.         UPS Status       Upload a new firmware or ROM image into flash.         UPS Status       Upload a new firmware or ROM image into flash.         UPS Status       Upload on the firmware of ROM image into flash.         UPS Status       Upload on the firmware of ROM image into flash.         UPS Status       Upload on the firmware of ROM image into flash.         UPS Status       Upload on the firmware of ROM image into flash.         UPS Status       Upload on the firmware of ROM image into flash.         UPS Status       Image into flash.         UPS Status       Image into flash.         UPS Status       Image into flash.         UPS Status       Image into flash. <td< th=""><th>🌈 Network Management Card</th><th></th><th>🏠 👻 🔝 🕆 🖃 🖶 🔻 Page 🕶 Si</th></td<>                                                                                                    | 🌈 Network Management Card          |                                                 | 🏠 👻 🔝 🕆 🖃 🖶 🔻 Page 🕶 Si                        |
|----------------------------------------------------------------------------------------------------|------------------------------------|-------------------------------------------------|------------------------------------------------|
| UPS Monitoring       Settings > Firmware Upload         UPS Adam       UP Status         UPS Parameters       Upload a new firmware or ROM image into flash.         UPS Battery Test       Upload a new firmware or ROM image into flash.         UPS Battery Test       Select image File :         UPS Control       Upload         UPS Statusy Test Schedule       Sthery Test Schedule         Sthery Test Schedule       Sthery Test Schedule         Sthery Test Schedule       Ups Schedule         Sthery Test Schedule       Ups Schedule         Sthery Test Schedule       Ups Schedule         Sthery Test Schedule       Ups Schedule         Sthery Test Schedule       Ups Schedule         Sthery Test Schedule       Ups Schedule         Stateary Test Schedule       Ups Schedule         Stateary Test Schedule       Ups Schedule         Stateary Test Schedule       Ups Schedule         Stateary Test Schedule       Ups Schedule         Stateary Test Schedule       Ups Schedule         Stateary Test Schedule       Ups Schedule         Stateary Test Schedule       Ups Schedule         Stateary Test Schedule       Ups Schedule         Ups Schedule       Ups Schedule         Ups Schedule       Ups Sched                                                                                                    |                                    | NETWORK MANAGEMENT CARD FOR UPS                 | C1K<br>Location: Office<br>27/09/2011 14:57:57 |
| UP 5 Status<br>UP 5 Alarm<br>UP 5 Manters<br>UP 5 Bovered Devices<br>UP 5 Battery Test<br>UP 5 Battery Test<br>UP 5 Battery Test<br>UP 5 Battery Test<br>UP 5 Control<br>UP 5 Control<br>UP 5 Control<br>UP 5 Control<br>UP 5 Studown<br>Shutdown Schedule<br>Studown Schedule<br>Studown Schedule<br>S | UPS Monitoring                     | Settings » Firmware Upload                      |                                                |
| UPS Parameters UPS Parameters UPS Mantagement UPS Battery Test Schedule SMMP TRAP Receivers UPS Configuration UPS Configuration UPS Configuration UPS Control UPS Control UPS                                                                                                    | UPS Status                         |                                                 |                                                |
| UPS Parameters         UPS Parameters         UPS Management         UPS Battery Test         UPS Control         UPS Control         UPS Control         UPS Studiown         Shutdown Schedule         Studiown Schedule         Settings         Informate Upload         Informate Upload         UPS Control         UPS Control         UPS Control         UPS Control         UPS Control         UPS Studiown         Shutdown Schedule         Settings         MNC System         Date and Time         Email Notification         File Management         Logs         UP Computer         Detatop         Detatop         My Decime         Detatop         My Documents         My Documents         My Documents         My Documents         My Documents         My Documents         My Documents         My Documents         My Documents         My Documents         My Documents         File of type                                                                                                    | UPS Alarm                          |                                                 |                                                |
| UPS Powered Devices<br>UPS Management<br>UPS Management<br>UPS Battery Test<br>UPS Configuration<br>UPS Configuration<br>UPS Configuration<br>UPS Configuration<br>UPS Configuration<br>UPS Configuration<br>UPS Configuration<br>UPS Configuration<br>UPS Configuration<br>UPS Configuration<br>UPS Configuration<br>Uptoal<br>Choose file<br>Look jr PINC Firmware 0.0.1.5 P P P P P P P P P P P P P P P P P P P                                                                                                    | UPS Parameters                     |                                                 |                                                |
| UPS Management       Select Image File:         UPS Battery Test       Select Image File:         UPS Control       Ups Control         UPS Stattery Test Schedule       Shutdown         Shutdown       Shutdown         Shutdown       Schedule         Select Image File:       Decomposition         UPS Control       Ups Schutdown         Shutdown       Schutdown         Shutdown       Schutdown         Shutdown       Schutdown         Shutdown       Schutdown         Shutdown       Schutdown         Shutdown       Schutdown         Shutdown       Schutdown         Shutdown       Schutdown         Shutdown       Schutdown         Solitos       Image bin         Image bin       Image bin         Who Cremware Upgrade SOP.doc       Image form         Image bin       Image bin         Why Documents       Image form         Wy Documents       Image form         Wy Documents       Image         Wy Network       File game:       Image:         Wy Network       File game:       Image:       Image:         Wy Network       File of type:       Alifles [*] <td>UPS Powered Devices</td> <td>Upload a new firmware or ROM image into flash</td> <td></td>                                                                                                    | UPS Powered Devices                | Upload a new firmware or ROM image into flash   |                                                |
| UPS Battery Test         UPS Battery Test Schedule         SMIP TRAP Receivers         UPS Configuration         UPS Shutdown         Shutdown Schedule         Setimps         MMC System         Date and Time         Email Notification         Fire Management         Look jr:         NMC Fireware (0.0.1.5         Y Recent         Date and Time         Email Notification         Fire Management         Loog         UPS Log         System Log         Wy Decuments         Wy Documents         Wy Decuments         Wy Documents         Wy Network         Place af time         File Management         Log         Wy Decknet         Wy Decknet         Wy Decknet         Wy Decknet         Wy Decknet         Wy Decknet         Wy Network         Places         File game:         You Computer         Wy Network         Places         File game:         File game:         File ga (type:                                                                                                    | UPS Identification                 |                                                 |                                                |
| UPS Battery Test Schedule<br>SMMD TRAP Receivers<br>UPS Configuration<br>UPS Configuration<br>UPS Shutdown<br>Shutdown Schedule<br>Studiown Schedule<br>Studiown                | UPS Management<br>UPS Battery Test | Select Image File : Browse                      |                                                |
| SNMP TRAP Receivers UPS Configuration UPS Control UPS Stutdown Shutdown Schedule Settings NMC System Reboot System Reboot System Choose file Look in: MMC Firmware_0.0.1.5 Choose file Look in: MMC Firmware_0.0.1.5 Choose file Look in: MMC Firmware_0.0.1.5 Choose file Look in: MMC Firmware_0.0.1.5 Choose file Look in: MMC Firmware_0.0.1.5 Choose file Look in: MMC Firmware_0.0.1.5 Choose file Look in: MMC Firmware_0.0.1.5 Choose file Choose file Cho                                                                                                    | UPS Battery Test Schedule          | -                                               |                                                |
| UPS Control<br>UPS Shutdown<br>Shutdown Schedule<br>Settings<br>NMC System<br>Reboot System<br>Date and Time<br>Email Notification<br>File Management<br>File Management<br>File Management<br>Gogs<br>UPS Log<br>Event Log<br>System Log<br>System Log<br>File game: from the file (") v Concel                                                                                                    | SNMP TRAP Receivers                |                                                 |                                                |
| UPS Control         UPS Shutdown         Shutdown Schedule         Settings         NMC System         Reboot System         Date and Time         Email Notification         Firmware Upload         File Management         Logs         UPS Log         Event Log         System Log         My Documents         My Documents         My Network         File game:         My Network         File game:         File game:         File of type:         AI Files (*)         V         Cancel                                                                                                    | UPS Configuration                  | - Chinga                                        |                                                |
| UPS Shutdown         Settings         NMC System         Reboot System         Date and Time         Email Notification         Firmware Upload         File Management         Logs         UPS Log         Event Log         System Log         Wy Documents         Wy Documents         Wy Documents         Wy Documents         Wy Documents         Wy Not Firmware Upgrade SOP.doc         Fire Management         Logs         UPS Log         Event Log         System Log         Wy Documents         Wy Documents         Wy Nocomputer         Wy Network         File pame:         File pame:         Tombin         Y Deen         Files of type:         All Files ("1")                                                                                                    | UPS Control                        |                                                 |                                                |
| Shutdown Schedule   Settings   NMC System   Reboot System   Date and Time   Email Notification   Firmware Upload   Fire Management   Logs   UPS Log   Event Log   System Log     My Documents   My Documents   My Documents   My Documents   My Documents   My Documents   My Documents   My Documents   My Documents   My Documents   My Documents   My Documents   File pame:   My Network   File pame:   Intermine   File soft ype:                                                                                                    | UPS Shutdown                       |                                                 |                                                |
| Settings       Choose file       Image.bin         Reboot System       Look jr:       NMC Firmware_0.0.1.5       Image.bin         Email Notification       Image.bin       Image.bin         File Management       Image.bin       Image.bin         Loos       Image.bin       Image.bin         UPS Log       Image.bin       Image.bin         Event Log       Image.bin       Image.bin         My Documents       Image.bin       Image.bin         My Documents       Image.bin       Image.bin         My Documents       Image.bin       Image.bin         My Documents       Image.bin       Image.bin         My Computer       Image.bin       Image.bin         My Computer       Image.bin       Image.bin         My Computer       Image.bin       Image.bin         My Nocuments       Image.bin       Image.bin         My Nocuments       Image.bin       Image.bin         My Nocuments       Image.bin       Image.bin         My Nocuments       Image.bin       Image.bin         My Nocuments       Image.bin       Image.bin         My Nocuments       Image.bin       Image.bin         My Nocumputer       Image.bin       <                                                                                                    | Shutdown Schedule                  |                                                 |                                                |
| MMC System       Choose file       Image: Date and Time         Date and Time       Image: Date and Time       Image: Date and Time         Email Notification       Image: Date and Time       Image: Date and Time         Image: Date and Time       Image: Date and Time       Image: Date and Time         Email Notification       Image: Date and Time       Image: Date and Time         Image: Date and Time       Image: Date and Time       Image: Date and Time         UPS Log       Image: Date and Time       Image: Date and Time         Image: Date and Time       Image: Date and Time       Image: Date and Time         UPS Log       Decktop       Image: Date and Time       Image: Date and Time         Image: Date and Time       Image: Date and Time       Image: Date and Time       Image: Date and Time         VPS Log       Image: Date and Time       Image: Date and Time       Image: Date and Time       Image: Date and Time         Wy Documents       Image: Date and Time       Image: Date and Time       Image: Date and Time       Image: Date and Time         My Documents       Image: Date and Time       Image: Date and Time       Image: Date and Time       Image: Date and Time         My Documents       Image: Date and Time       Image: Date and Time       Image: Date and Time       Image: Date and Time                                                                                                    | Settings                           |                                                 |                                                |
| Reboot System   Date and Time   Email Notification   File Management   Loos j   UPS Log   Event Log   System Log     My Documents   My Documents   My Documents   My Documents   My Network   File game:   My Network   File game:   Image.bin   Desktop   Event Log     File game:     Image.bin   Image.bin <td>NMC System</td> <td>Choose file</td> <td></td>                                                                                                    | NMC System                         | Choose file                                     |                                                |
| Date and Time       Image.bin         Email Notification       Image.bin         Firmware Upload       Image.bin         Tile Management       Image.bin         Logs       Desktop         Desktop       Desktop         Ky Documents       Image.bin         My Documents       Image.bin         My Documents       Image.bin         My Documents       Image.bin         My Documents       Image.bin         My Documents       Image.bin         My Documents       Image.bin         My Nocmute       Image.bin         My Documents       Image.bin         My Nocmute       Image.bin         My Nocmute       Image.bin         My Nocmute       Image.bin         My Documents       Image.bin         My Nocmute       Image.bin         My Nocmute       Image.bin         My Nocmute       Image.bin         My Nocmute       Image.bin         My Nocmute       Image.bin         My Nocmute       Image.bin         My Nocmute       Image.bin         My Nocmute       Image.bin         My Nocmute       Image.bin         My Nocmute       Ima                                                                                                    | Reboot System                      | Look in: 🗁 NMC Firmware_0.0.1.5 🔹 🖛 🖻 💏 📰 -     |                                                |
| Email Notification       Image: minipage Uprade SOP.doc         Firmware Upload       My Recent         Logs       Desktop         UPS Log       Desktop         Event Log       Desktop         My Documents       Image. Image. Im                                                                                                    | Date and Time                      | Binnette                                        |                                                |
| Fire Management       My Recent         Logs       Deskop         Lvent Log       Deskop         System Log       My Computer         My Computer       My Computer         My Network       File game:         My Network       File game:         File of type:       All Files (**)         Cancel       Cancel                                                                                                    | Email Notification                 | Image.on     Image.on     Image.on     Image.on |                                                |
| File Management       Documents         Log       Deskop         Event Log       Deskop         System Log       My Documents         My Documents       My Documents         My Network       File pame:       rom.bin         Files of type:       All Files (**)       Cancel                                                                                                    | Firmware Upload                    | My Recent rom.bin                               |                                                |
| Log       UPS Log         Event Log       Desktop         System Log       Wy Documents         My Documents       Image: Computer Places         My Network       File pame: rom.bin rom.bin         Files of type:       All Files (")         Files of type:       All Files (")                                                                                                    | File Management                    | Documents                                       |                                                |
| UP S Log       Desktop         Event Log       Wy Documents         My Documents       My Documents         My Network       File pame:         My Network       File pame:         Files of type:       All Files (")         Cancel       Image: Cancel                                                                                                    | Logs                               |                                                 |                                                |
| Event Log         System Log         My Documents         My Computer         My Network         File game:         rombin         Files of type:         All Files (**)         Cancel                                                                                                    | UPS Log                            | Desktop                                         |                                                |
| System Log       Wp Documents         My Documents       My Computer         My Computer       Signature         My Network       File game:       rom.bin         Files of type:       All Files (")       Cancel                                                                                                    | Event Log                          |                                                 |                                                |
| My Documents<br>My Computer<br>My Network File game: rom.bin  Cancel                                                                                                    | System Log                         |                                                 |                                                |
| My Computer<br>My Network<br>Places File game: rom.bin  Cancel                                                                                                    |                                    | My Documents                                    |                                                |
| My Computer<br>My Network<br>Places<br>File game: rom.bin <u> Pinces</u><br>Files of type: All Files (.*.)<br>Cancel                                                                                                    |                                    |                                                 |                                                |
| My Computer<br>My Network<br>Places File game: rom.bin   Dpen Files of type: All Files (",")  Cancel                                                                                                    |                                    |                                                 |                                                |
| My Network     File name:     rom.bin     □       Places     Files of type:     All Files (")     ⊂                                                                                                    |                                    | My Computer                                     |                                                |
| My Network File pame: rom.bin<br>Files of type: All Files (",")<br>Cancel                                                                                                    |                                    | ry compared                                     |                                                |
| My Network File name: rom.bin  Places Files of type: All Files (".") Cancel                                                                                                    |                                    |                                                 |                                                |
| Files of type: All Files (".") Cancel                                                                                                    |                                    | My Network File name: rom.bin                   |                                                |
|                                                                                                    |                                    | Files of type: All Files (".")  Cancel          |                                                |

4. Aby rozpocząć aktualizację firmware należy kliknąć przycisk "Upload".

| 🖉 Network Hanagement Car  | 1 - Vindovs Internet Explorer                             |                                                |                |
|---------------------------|-----------------------------------------------------------|------------------------------------------------|----------------|
| 🔄 🗢 🖉 http://172.18.12    | 27. 159/                                                  | 👻 🍫 🗶 🦉 Live Search                            | P-0            |
| File Edit View Favorites  | Tools Help                                                |                                                |                |
| - Ferrites - Suggested    | Sites y Reas Matmail R Nob Slice Gellery y R 1 html       |                                                |                |
|                           |                                                           |                                                | T 1 🔿 »        |
| C Network Management Card |                                                           | 🖬 🔹 🔄 🖉 👘 🔹 Eage - Safet                       | y + 10012 + ₩+ |
|                           |                                                           |                                                |                |
|                           | NETWORK MANAGEMENT CARD FOR UPS                           | C1K<br>Location: Office<br>27/09/2011 15:04:33 |                |
| UPS Monitoring            | Settings » Firmware Upload                                |                                                | help           |
| UPS Status                |                                                           |                                                |                |
| UPS Alarm                 |                                                           |                                                |                |
| UPS Parameters            |                                                           |                                                |                |
| UPS Powered Devices       | Lipload a new firmware or ROM image inte flach            |                                                |                |
| UPS Identification        | opidad a new inniware or roow image into hash.            |                                                |                |
| UPS Management            | Select Image File : E:WIIC:Release/0.0.1.5/rom bin Browse |                                                |                |
| UPS Battery Test          |                                                           |                                                |                |
| UPS Battery Test Schedule |                                                           |                                                |                |
| SNMP TRAP Receivers       | Upload                                                    |                                                |                |
| UPS Configuration         |                                                           |                                                |                |
| UPS Control               |                                                           |                                                |                |
| UPS Shutdown              |                                                           |                                                |                |
| Shutdown Schedule         |                                                           |                                                |                |
| Settings                  |                                                           |                                                |                |
| NMC System                |                                                           |                                                |                |
| Reboot System             |                                                           |                                                |                |
| Date and Time             |                                                           |                                                |                |
| Email Notification        |                                                           |                                                |                |
| Firmware opioad           |                                                           |                                                |                |
| Logo                      |                                                           |                                                |                |
| URSLog                    |                                                           |                                                |                |
| Event Log                 |                                                           |                                                |                |
| System Log                |                                                           |                                                |                |
|                           |                                                           |                                                |                |
|                           |                                                           |                                                |                |
|                           |                                                           |                                                |                |
|                           |                                                           |                                                |                |
|                           |                                                           |                                                |                |
|                           |                                                           |                                                |                |
|                           |                                                           |                                                |                |
|                           |                                                           |                                                |                |
|                           |                                                           |                                                |                |
|                           |                                                           |                                                |                |
| 4                         |                                                           |                                                |                |
|                           | 1                                                         | San Tanal internet                             | ○ - ● 100K ★   |

5. Po zakończeniu aktualizacji karta NMC zostanie uruchomiona ponownie.

| 🌯 nnc - HyperTerminal                                                                                                    | X |
|----------------------------------------------------------------------------------------------------|---|
| File Edit View Call Transfer Melp                                                                                                    |   |
|                                                                                                    |   |
| Please Enter Your Choice :Got DHCP IPv4 address 172.18.127.159 on interface eth0                                                                                                    |   |
| IP Configure Menu                                                                                                    |   |
| MAC Address : 00:20:85:F7:00:19<br>1. IP address : 172.18.127.159<br>2. Subnet mask : 255.255.255.0<br>3. Gateway : 172.18.127.1<br>4. DHCP : Enabled<br>5. Primary DNS address : ::FFFF:172.18.121.17<br>6. Secondary DNS address: ::FFFF:151.110.232.21<br>7. IPv6 Configure<br>0. Return to previous menu<br>Please Enter Your Choice :Download complete, writing to flash<br>Firmware updated, guit the session to restart.<br>Resetting the system in 2 seconds |   |
| Connected 6:10:28 Auto detect 9500 8-N-1 SCROLL CAPS NUM Capture Print echo                                                                                                    |   |

 Po pomyślnej aktualizacji pliku rom.bin i uruchomieniu karty NMC, użytkownik może przystąpić do aktualizacji pliku image.bin, postępując analogicznie, jak w przypadku pierwszego pliku.

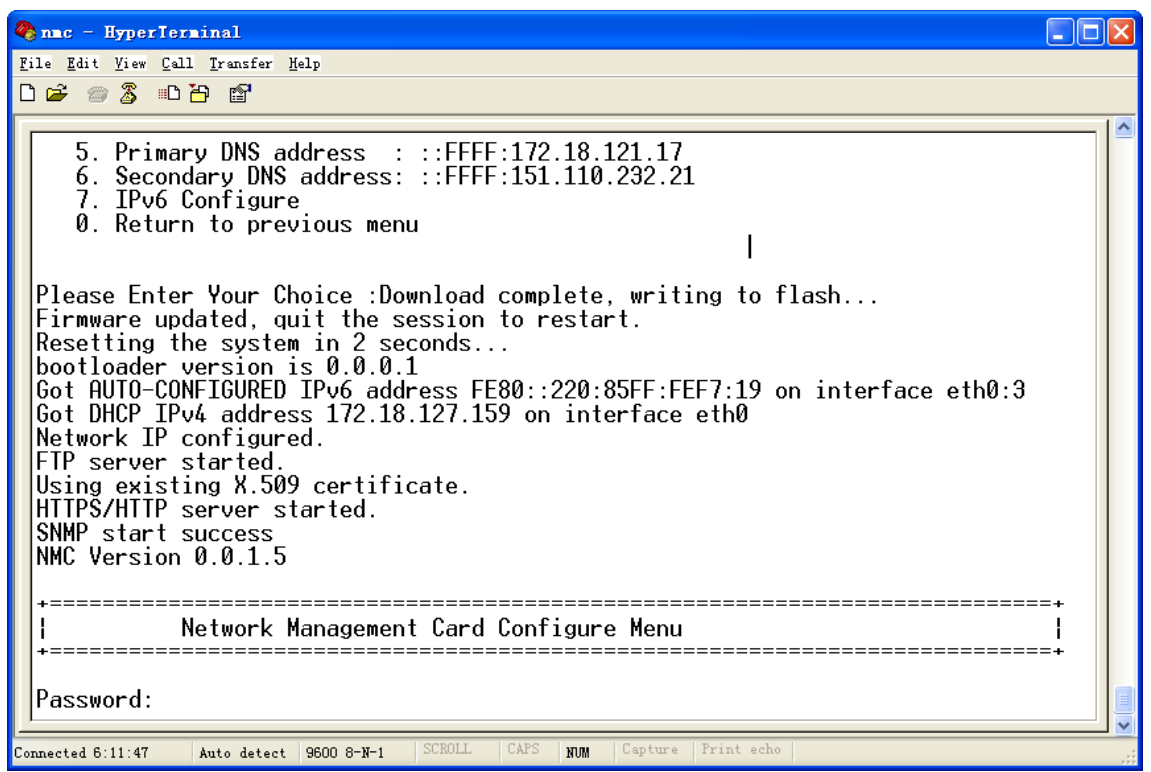

7. Aby odświeżyć stronę należy kliknąć menu aktualizacji firmware, a następnie wprowadzić nazwę użytkownika i hasło.

| Account Lanagement La            | and windows internet Explorer                                                                  |                                                |                       |
|----------------------------------|------------------------------------------------------------------------------------------------|------------------------------------------------|-----------------------|
| Ġ 🕤 🔻 🙋 http://172.18.           | . 127. 159/                                                                                    | Y 😽 🗙 灯 Live Search                            | P ▼                   |
| File Edit View Favorites         | Tools Help                                                                                     |                                                |                       |
| 🚖 Favorites 🛛 🚔 🌄 Suggeste       | ed Sites 🕶 🙋 Free Hotnail 🔊 Web Slice Gallery 🕶 🏀 1. html                                      |                                                |                       |
| 🏉 Network Management Card        |                                                                                                | 🏠 - 🔝 - 🖃 🖶 - Page - Sa                        | ifety - Tools - 🔞 - 🏾 |
| ,                                |                                                                                                |                                                |                       |
|                                  | NETWORK MANAGEMENT CARD FOR UPS                                                                | C1K<br>Location: Office<br>27/09/2011 15:08:09 |                       |
| UPS Monitoring                   | Settings » Firmware Upload                                                                     |                                                | help                  |
| UPS Status                       |                                                                                                |                                                |                       |
| UPS Alarm                        |                                                                                                |                                                |                       |
| UPS Parameters                   | Image file uploaded successfully. System will reboot automatically in approximately 2 minutes. |                                                |                       |
| UPS Powered Devices              | Connect to 172.18.127.159 ? 🔀                                                                  |                                                |                       |
| UPS Identification               | Upload a new firmware or ROM image into                                                        |                                                |                       |
| UPS Management                   |                                                                                                |                                                |                       |
| UPS Battery Test                 | Select Image File :                                                                            |                                                |                       |
| UPS Battery Test Schedule        | The summer 172, 18, 107, 150, et. Materials Barray and                                         |                                                |                       |
| SNMP TRAP Receivers              | Card requires a username and password.                                                         |                                                |                       |
| UPS Configuration                | Warning: This server is requesting that your                                                   |                                                |                       |
| UPS Control                      | username and password be sent in an insecure                                                   |                                                |                       |
| UPS Shutdown                     | connection).                                                                                   |                                                |                       |
| Shutdown Schedule                |                                                                                                |                                                |                       |
| Settings                         | User name: 🗖 root 🗸                                                                            |                                                |                       |
| NMC System                       | Passand                                                                                        |                                                |                       |
| Reboot System                    |                                                                                                |                                                |                       |
| Date and Time                    | Remember my password                                                                           |                                                |                       |
| Email Noulication                | _                                                                                              |                                                |                       |
| File Management                  |                                                                                                |                                                |                       |
| File Management                  | OK Cancel                                                                                      |                                                |                       |
| LIPS Log                         |                                                                                                |                                                |                       |
| Event Lon                        |                                                                                                |                                                |                       |
| System Log                       |                                                                                                |                                                |                       |
| oyotom Log                       |                                                                                                |                                                |                       |
|                                  |                                                                                                |                                                |                       |
|                                  |                                                                                                |                                                |                       |
|                                  |                                                                                                |                                                |                       |
|                                  |                                                                                                |                                                |                       |
|                                  |                                                                                                |                                                |                       |
|                                  |                                                                                                |                                                |                       |
|                                  |                                                                                                |                                                |                       |
|                                  |                                                                                                |                                                |                       |
|                                  |                                                                                                |                                                |                       |
|                                  | x                                                                                              |                                                |                       |
| An 1 ( /170 10 107 100 (m2 1 C   |                                                                                                | S True Statement                               | A 8 100% -            |
| Attp://112.10.121.109/upload fit | FIGURE 6. INCOL                                                                                | Local intranet                                 | 90 - CIU0% -          |

8. Kliknąć przycisk "Browse" i wybrać plik aktualizacji image.bin.

Aby rozpocząć aktualizację firmware należy kliknąć przycisk "Upload".

| 🌀 Back 🔹 🐑 🐁 🛃 🔮                 | 🕜 🔎 Search 🤺 Favorites                           | / 🖾 • 🍓 📓 · 🛄 🗱 🚷       | -35                  |                                                |          |
|----------------------------------|--------------------------------------------------|-------------------------|----------------------|------------------------------------------------|----------|
| Address 🗃 http://172.18.127.122/ |                                                  |                         |                      |                                                | Go Links |
|                                  |                                                  | NETWORK MANAGEMENT CARD | FOR UPS              | Online<br>Location: Office<br>28/09/2011 11:5/ | 6:17     |
| UPS Monitoring                   | Settings » Firmware Upload                       |                         |                      |                                                | help     |
| UPS Status                       |                                                  |                         |                      |                                                |          |
| UPS Alarm                        | -                                                |                         |                      |                                                |          |
| UPS Parameters                   |                                                  |                         |                      |                                                |          |
| UPS Powered Devices              | Listand a new formulas as DOL                    | line and interference   |                      |                                                |          |
| UPS Identification               | <ul> <li>Opload a new inniware of Rok</li> </ul> | image into nash.        |                      |                                                |          |
| UPS Management                   | Colectineers File :                              |                         | Province             |                                                |          |
| UPS Battery Test                 | beleut inlage File .                             |                         | stowse               |                                                |          |
| UPS Battery Test Schedule        |                                                  | Choose file             |                      | 2 🛛                                            |          |
| SNMP TRAP Receivers              | Upload                                           |                         |                      |                                                |          |
| UPS Configuration                |                                                  | Look in:   😅 NMU Film   | ware_0.0.1.5         |                                                |          |
| UPS Control                      |                                                  | 📄 image.bin             |                      |                                                |          |
| UPS Shutdown                     |                                                  | NMC Firmw               | vare Upgrade SOP.doc |                                                |          |
| Shutdown Schedule                |                                                  | Documents               |                      |                                                |          |
| Settings                         |                                                  |                         |                      |                                                |          |
| NMC System                       |                                                  |                         |                      |                                                |          |
| Reboot System                    |                                                  | Desktop                 |                      |                                                |          |
| Date and Time                    |                                                  |                         |                      |                                                |          |
| Email Notification               |                                                  |                         |                      |                                                |          |
| Firmware Upload                  |                                                  | My Documents            |                      |                                                |          |
| File Management                  |                                                  |                         |                      |                                                |          |
| Logs                             |                                                  |                         |                      |                                                |          |
| UPS Log                          |                                                  | My Computer             |                      |                                                |          |
| Event Log                        |                                                  |                         |                      |                                                |          |
| System Log                       |                                                  |                         |                      |                                                |          |
|                                  |                                                  | Ma Naturala Element     |                      |                                                |          |
| 4)                               | 2                                                | Places                  | Irom.bin             |                                                |          |

9. Po zakończeniu aktualizacji karta NMC zostanie uruchomiona ponownie.

| 🇞 nmc – HyperTerminal 📃 🗖 🔀                                                       |
|-----------------------------------------------------------------------------------|
| <u>F</u> ile <u>E</u> dit <u>Y</u> iew <u>C</u> all <u>T</u> ransfer <u>H</u> elp |
|                                                                                   |
| <pre>*</pre>                                                                      |
| Network Management Card Configure Menu  <br>+                                     |
| Password:Checksum passed, writing to flash                                        |
| Connected 6:19:24 Auto detect 9600 8-N-1 SCROLL CAPS NOM Capture Print echo       |

10. Zakończona zostaje procedura ponownego uruchamiania karty.

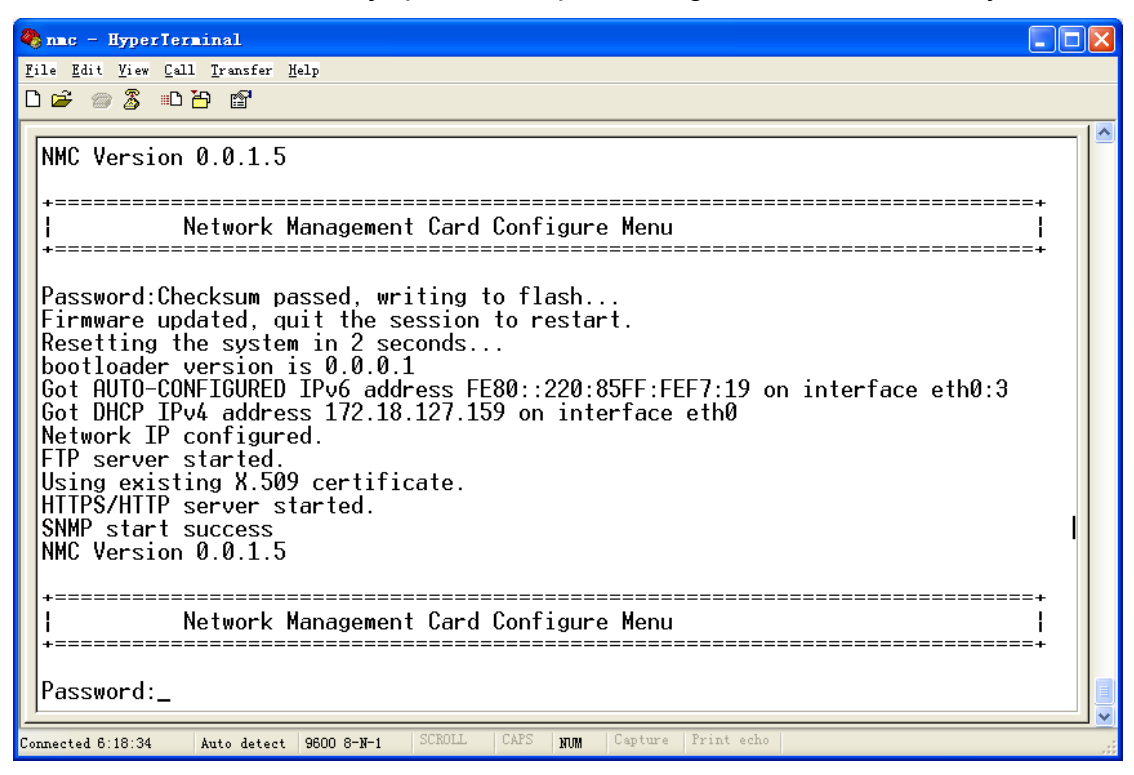

11. Numer zaktualizowanej wersji firmware wyświetlany jest w menu identyfikacji zasilacza UPS.

| 🖉 Netvork Kanagement Card - Vindovs Internet Explorer 🗧 🖲 🔀                                      |                                     |                                                |                      |                      |  |
|--------------------------------------------------------------------------------------------------|-------------------------------------|------------------------------------------------|----------------------|----------------------|--|
| () v () http://172.18.127.159/                                                                   |                                     |                                                | 🗸 😽 🗙 💐 Live Search  |                      |  |
| File Edit View Favorites Tools Help                                                              |                                     |                                                |                      |                      |  |
|                                                                                                  |                                     |                                                |                      |                      |  |
| X ravories   X   Suffered Sites + E internomain E see Sites of the Andre Sites - E internometers |                                     |                                                |                      |                      |  |
| 🏉 Network Management Card                                                                        |                                     |                                                | 😭 * 🖾 * 🖃 🖷 * Lage * | Safety • Tools • 🚷 • |  |
|                                                                                                  |                                     |                                                |                      |                      |  |
| NETWORK MANAGEMENT CARD FOR UPS                                                                  |                                     | C1K<br>Location: Office<br>27/09/2011 15:30:22 |                      |                      |  |
| UPS Monitoring                                                                                   | UPS Monitoring » UPS Identification |                                                |                      | help                 |  |
| UPS Status                                                                                       | UPS                                 |                                                |                      |                      |  |
| UPS Alarm                                                                                        | UPS Model                           | C1K                                            |                      |                      |  |
| UPS Parameters                                                                                   | UPS Description                     |                                                |                      |                      |  |
| UPS Powered Devices                                                                              | Firmware Version                    |                                                |                      |                      |  |
| UPS Identification                                                                               | Network Management Card             |                                                |                      |                      |  |
| UPS Management                                                                                   | Firmware Version                    | 0015                                           |                      |                      |  |
| IIDS Battery Test Schedule                                                                       | MAC Address                         | 00:20:85:17:00:19                              |                      |                      |  |
| SNMP TRAP Receivers                                                                              | HI/O/MAICOO                         | 00.20.00.11.00.10                              |                      |                      |  |
| UPS Configuration                                                                                |                                     |                                                |                      |                      |  |
| UPS Control                                                                                      |                                     |                                                |                      |                      |  |
| UPS Shutdown                                                                                     |                                     |                                                |                      |                      |  |
| Shutdown Schedule                                                                                |                                     |                                                |                      |                      |  |
| Settings                                                                                         |                                     |                                                |                      |                      |  |
| NMC System                                                                                       |                                     |                                                |                      |                      |  |
| Reboot System                                                                                    |                                     |                                                |                      |                      |  |
| Date and Time                                                                                    |                                     |                                                |                      |                      |  |
| Email Notification                                                                               |                                     |                                                |                      |                      |  |
| Firmware upload                                                                                  |                                     |                                                |                      |                      |  |
| File Management                                                                                  |                                     |                                                |                      |                      |  |
| UPSLog                                                                                           |                                     |                                                |                      |                      |  |
| Event Log                                                                                        |                                     |                                                |                      |                      |  |
| System Log                                                                                       |                                     |                                                |                      |                      |  |
|                                                                                                  |                                     |                                                |                      |                      |  |
|                                                                                                  |                                     |                                                |                      |                      |  |
|                                                                                                  |                                     |                                                |                      |                      |  |
|                                                                                                  |                                     |                                                |                      |                      |  |
|                                                                                                  |                                     |                                                |                      |                      |  |
|                                                                                                  |                                     |                                                |                      |                      |  |
|                                                                                                  |                                     |                                                |                      |                      |  |
|                                                                                                  |                                     |                                                |                      |                      |  |
|                                                                                                  |                                     |                                                |                      |                      |  |
|                                                                                                  |                                     |                                                |                      |                      |  |
| <                                                                                                | 1                                   |                                                |                      |                      |  |
|                                                                                                  |                                     |                                                | Scal intranet        | 🖓 - 🔍 100% - 🚲       |  |